Programming manual V1.0

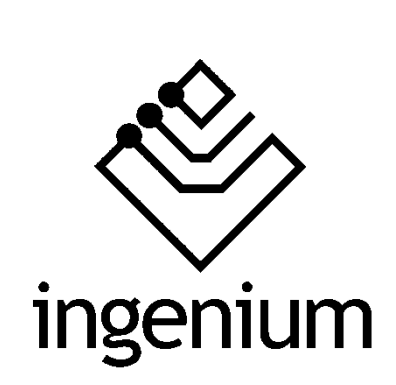

Gateway

# **BUSing-MDAC-D**

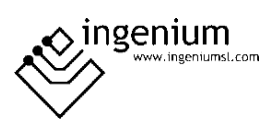

# Index

| 1 Ge  | General description           |    |  |
|-------|-------------------------------|----|--|
| 2 Те  | chnical description           | 4  |  |
| 3 Pro | ogramming of the device       | 5  |  |
| 3.1   | Point to point control in PPL | 6  |  |
| 4 Ta  | ble of Compatibility          | 9  |  |
| 4.1   | Indoor units                  | 9  |  |
| 4.2   | Outdoor units                 | 13 |  |
| 5 Re  | cords that supports           | 14 |  |
| 5.1   | RAM                           | 14 |  |
| 5.2   | EEPROM                        | 14 |  |
| 6 Da  | ata downloading               | 15 |  |
| 7 W   | Wiring                        |    |  |

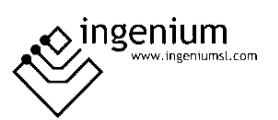

# **1** GENERAL DESCRIPTION

The BUSing-MDAC-D gateway allows direct communication from a BUSing<sup>®</sup> protocol installation with compatible Midea<sup>®</sup> climate units. This makes it easy to control the machine from BUSing screens, web servers or the Ingenium app available for mobile devices (iOS and Android) with a fully graphical and visual interface.

Apart from reading ambient temperature, set point temperature may be consulted and modified, as well as indicating to the machine its mode of operation and fan speed.

Each gateway will allow the control of an internal Midea<sup>®</sup> climate unit, to which it is connected directly through a connector supplied with the gateway, to the internal unit S21 connection. The maximum cable distance between machine and gateway must be 1 m.

To ensure compatibility of the gateways, contact the technical service or consult the compatibility table.

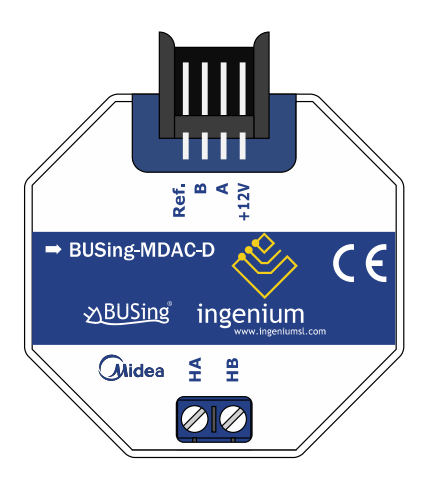

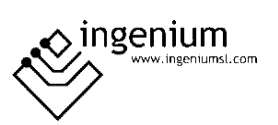

# 2 TECHNICAL DESCRIPTION

- Gateway for integration of Midea AC air conditioning system and BUSing<sup>®</sup> protocol.
- Allows control of one indoor Midea unit (check compatibility table)
- Direct communication through 2 wires with no polarity, to HA and HB terminals from indoor unit.
- Control and monitoring of the status and operating modes of the Midea climate machine.
  - On/Off machine
  - o Ambient temperature
  - Consignment temperature
  - o Modes of operation
  - Machine speed
- Mounting next to the climate unit or integrated into the ceiling.
- Does not support master/slave due to it works either with Midea remote control connected or not, being the last order received priority.
- It allows control from BUSing<sup>®</sup> screens, web servers or the free Ingenium App.

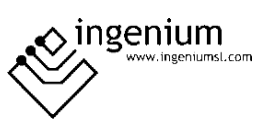

#### **3 PROGRAMMING OF THE DEVICE**

From the Development System (SIDE) BUSing-AC node must be inserted in the integrations tab, in the address wanted the gateway to have.

| ) 🖞 🕸 🗵              | <i>∎</i> × +                  | 89 ° C            | 1             | Q 🔕                         | 0 Change Channel                                                   | Extended BUSing ON                                                                                                    |
|----------------------|-------------------------------|-------------------|---------------|-----------------------------|--------------------------------------------------------------------|----------------------------------------------------------------------------------------------------|
| Installation modules | Web Server planes             | Web Server scenes | Image Editing | Router filter configuration | KNX Gateway CScripts                                               |                                                                                                    |
| 0-BUS                | AC<br>BLG<br>Islowy<br>Ing-AC |                   |               |                             | does Integrations dense User interfaces Technical slarms Attuators | Hurtor Cline BUIS-PKS232 Filing<br>BUIS-DALI BUIS-DMX Loft-BUISING<br>BUIS-DALI BUIS-DMX Loft-BUISING<br>CNB Emergencia ModBUIS<br>CNB Emergencia ModBUIS<br>CNB Emergencia ModBUIS<br>CNB Emergencia ModBUIS<br>CNB Emergencia ModBUIS<br>CNB Emergencia ModBUIS<br>CNB Emergencia BUISING<br>CNB Emergencia BUISING<br>CNB Emergenci BUISING<br>CNB EMERGENCIA BUISING<br>CNB EMERGENCIA BUISING<br>CNB |

By double-clicking or right-clicking on the icon, and accessing its properties, a window will open like the following:

| 0BUSing-AC |                         | x     |
|------------|-------------------------|-------|
|            |                         |       |
|            | Assigned name           | -     |
| Machine 1  |                         | =     |
| Machine 2  |                         |       |
| Machine 3  |                         |       |
| Machine 4  |                         |       |
| Machine 5  |                         |       |
| Machine 6  |                         |       |
| Machine 7  |                         |       |
| Machine 8  |                         |       |
| Machine 9  |                         |       |
| Machine 10 |                         |       |
| Machine 11 |                         |       |
|            |                         |       |
|            | <mark>— О.К. </mark> Са | ancel |

The only thing that needs to be programmed in this part, is to name the machine 1, which will be the one appearing, when linking it, on the graphical interfaces. The rest of the machines will not be used, as this gateway can only control one climate unit.

Once entered in the BUSing project and having only connected to the BUS this computer, the device should be addressed, right click on it and select *Program this node by appearing the* property screen on which you must click on programming. You can also right-click: *Direct and program node*.

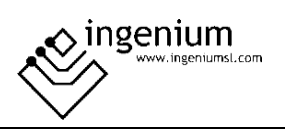

|         | 2<br>a                                         |
|---------|------------------------------------------------|
| 0BUSing | Edit node properties                           |
| o boong | <u>R</u> e-program this node (Indiv. address)  |
|         | <u>D</u> elete node                            |
|         | Addressing and programming node (Address: 255) |
|         | <u>C</u> opiar                                 |
|         | <u>P</u> egar                                  |

#### 3.1 POINT TO POINT CONTROL IN PPL

To be able to control the machine it will be necessary to include a thermostat icon on one of the graphical interfaces or web server of BUSing<sup>®</sup>, and make a point-to-point link. The following example is about Ethbus3 or PPL.

In the Web Server Planes tab, with a previously added plane, through the red icon, located on the right side:

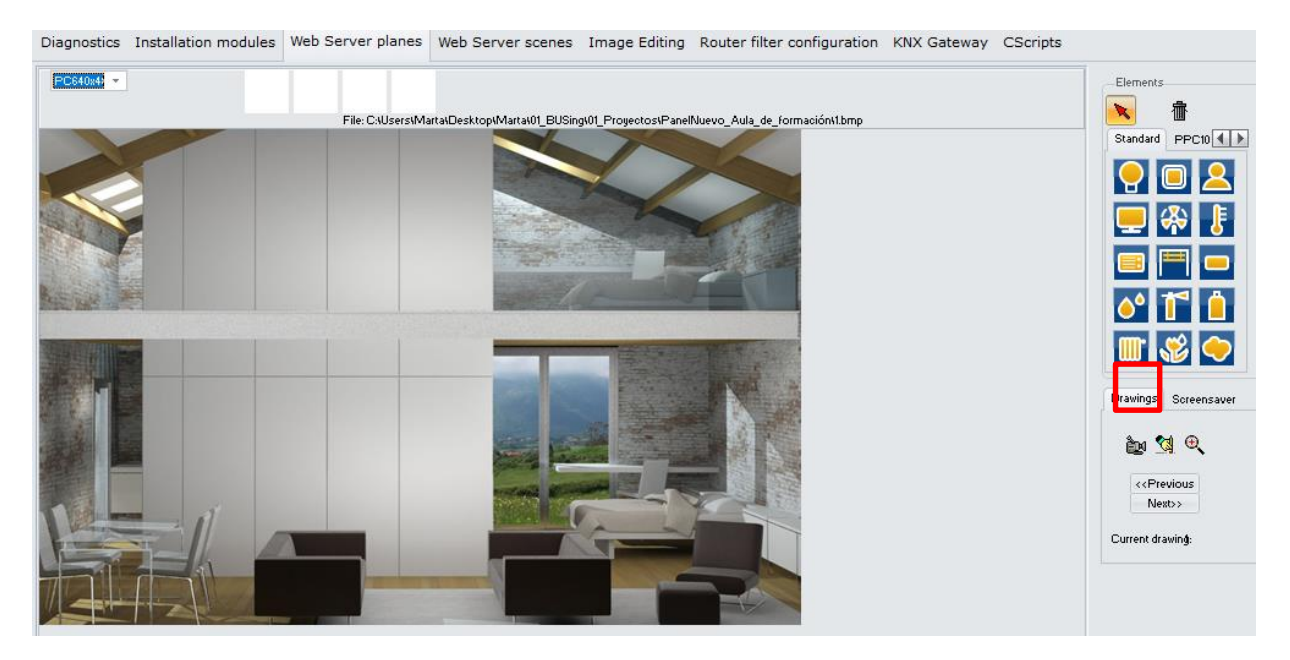

Click on a thermometer icon, available in the icon battery on the right. Next, with the mouse you click on the part of the plane you want to incorporate this icon:

| Standard PPC10 |
|----------------|
| 9 🛛 💄          |
| 💻 🚸 🚦          |
| 😑 🧮 💻          |
| o° 🚺 📋         |
| 🏢 🐝 🔶          |

And the map would look like:

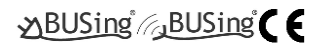

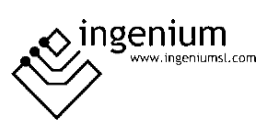

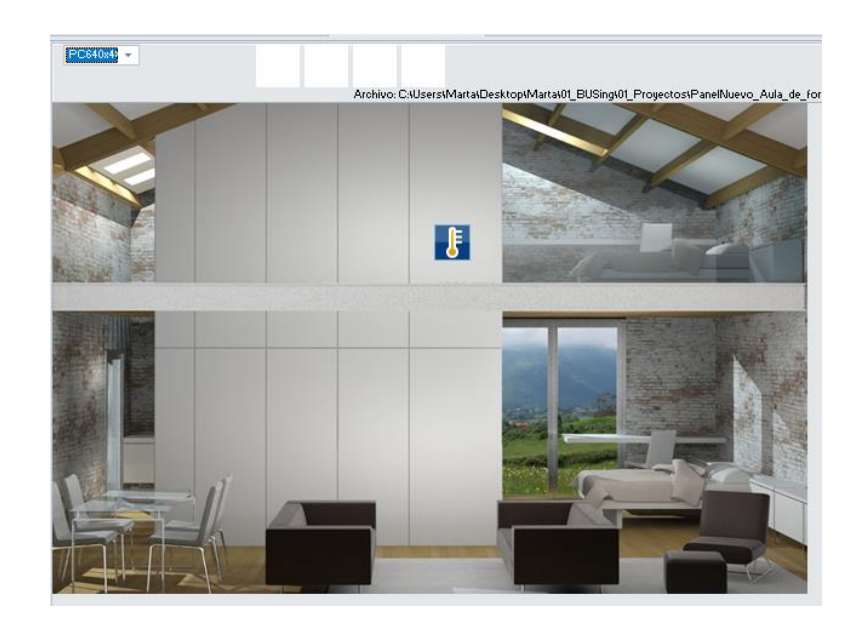

The next step will be to make a point-to-point link of the thermostat icon with the AC gateway. To do this, you must right click on the icon and select the option *Link control point-to-point*.

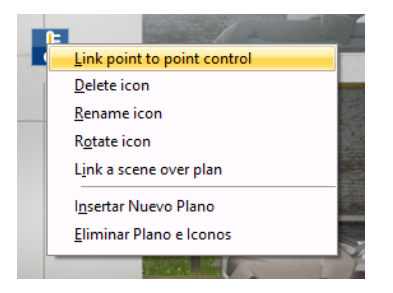

When clicking on this option, a window will appear like the next one, with all the nodes added to our *project* (*in Installation Modules*). Select the corresponding node for AC gateway, in the case of the example, node 4 and press Ok.

| Node selection            |  |      | - |       | х |
|---------------------------|--|------|---|-------|---|
| Select COM port:          |  |      |   |       |   |
| 02E2S<br>1Living          |  |      |   |       |   |
| 2Room_kids<br>3Thermostat |  |      |   |       |   |
| 4BUSing-AC<br>58E6S       |  |      |   |       |   |
|                           |  |      |   |       |   |
|                           |  |      |   |       |   |
|                           |  |      |   |       |   |
|                           |  |      |   |       |   |
|                           |  |      |   |       |   |
|                           |  |      |   |       |   |
|                           |  | 0.K. | C | ancel |   |

Again, a window will appear to select the Midea machine to add. It is reminded that this gateway only controls 1 indoor climate unit, so only the first machine should be selected, though 0 to 63 machines are available. This is because that BUSing-AC icon added in *Installation Modules serves to program* other BUSing AC gateways that can control more than one AC unit.

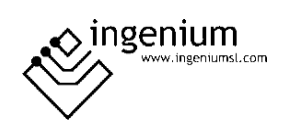

| cri naquina               |      |          |
|---------------------------|------|----------|
| Seleccione Maquina (0-63) |      | -        |
|                           | Aire | <b>A</b> |
|                           |      |          |
|                           |      |          |
|                           |      |          |
|                           |      |          |

Once pressed Ok, the point-to-point control of the gateway would already be linked with its corresponding icon on the PPL. For further information regarding programming a PPL, check its programming manual.

Once downloaded the programming to the screen or webserver, the graphic interface for this device would look like the following:

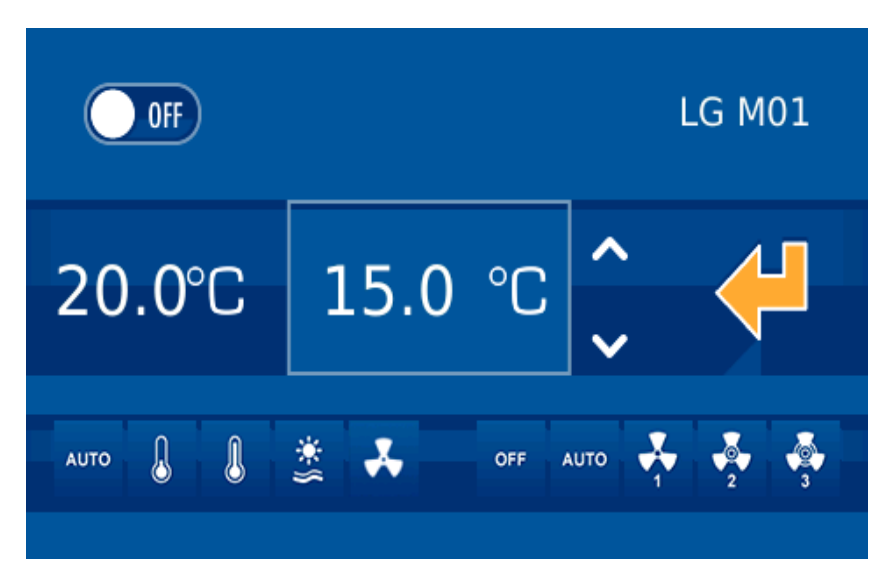

On the left side, the ambient temperature can be read, the next value in the rectangle is the setpoint temperature. Finally, at the left bottom are the available modes of the AC unit, and on the right side the speed.

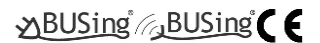

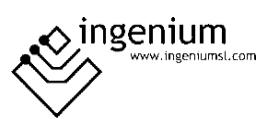

# 4 TABLE OF COMPATIBILITY

#### 4.1 INDOOR UNITS

Compatible models always refer to indoor units, not references to outdoor plus indoor units.

|          | Indoor unit type                             | Reference             |
|----------|----------------------------------------------|-----------------------|
|          | One-way casette                              | MDV-DxxQ1/N1-C        |
|          |                                              | MDV-DxxQ1/N1-D        |
|          | One-way casette VRF                          | MDV-DxxQ1/N1-D        |
|          |                                              | MDV-DxxQ1/N1          |
|          | Two-way cassette                             | MDV-DxxQ2/N1          |
|          | Compact four-way casette                     | MDV-DxxQ4/N1-A3       |
|          | Four-way casette                             | MDV-DxxQ4/N1-D        |
|          | ART FLUX 360º casette (600x600)              | MI-xxQ4/DHN1-A3       |
|          | ART FLUX 360º ) casette                      | MI-xxQ4/DHN1-D        |
|          |                                              | MCA3I-xxHRFNx-QRD0    |
|          | Compact (600x600) Multi                      | MCA3U-xxHRFNx-QRD0W   |
| Casettes |                                              | MCA3I-xxFNXD0         |
|          |                                              | MCA3I-xxHRFN1-QRC8    |
|          |                                              | MCA3U-xxHRFN1-QRD0W   |
|          |                                              | MCA3-xxHRFN1-QRC8W(B) |
|          |                                              | MCD-xxFNXD0           |
|          | Super Slim (840y840)                         | MCD-xxHRFNx-QRD0      |
|          |                                              | MCD-xxHRFN1-QRC8W(D)  |
|          |                                              | MCD-xxHRFN1-QRD0      |
|          |                                              | MCA3U-xxHRFNx-QRD0W   |
|          | Cassette 600x600                             | MCA3U-xxHRFN1-QRD0W   |
|          |                                              | MCA3-xxHRFN1-QRD0     |
|          | Cassette 600x600 2 PIPES / PANEL<br>INCLUDED | MKD-Vxx               |

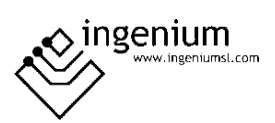

|        | Cassette 600x600 4 PIPES / PANEL             |                        |
|--------|----------------------------------------------|------------------------|
|        | INCLUDED                                     | MKD-Vxxf               |
|        | Cassette VRF 600x600                         | MI-xxQ4/DHN1-A3        |
|        | Cassette VRF 840x840                         | MI-xxQ4/DHN1-D         |
|        | Cassette 840x840 2 PIPES / PANEL<br>INCLUDED | VxxR                   |
|        | Cassette 840x840 4 PIPES / PANEL<br>INCLUDED | VxxF                   |
|        | T1, High Static Pressure                     | MDV-DxxT1/N1-B         |
|        | T2, Medium Static Pressure                   | MDV-DxxT2/N1-DA5       |
|        | T3. Low Static Pressure                      | MDV-DxxT3/N1-B         |
|        |                                              | MDV-DxxT3/N1-C         |
|        | Slim A5 medium static duct                   | MDV-DxxT2/N1-DA5       |
|        |                                              | MDV-DxxT2/N1-CA5       |
|        | A5 medium static duct                        | MDV-DxxT2/N1-BA5       |
|        | MIV V4+ medium static duct                   | MVMxxA-VA1             |
|        | High static duct                             | MDV-DxxT1/N1-B         |
|        |                                              | MDV-DxxT1/N1           |
| Ducted | High static duct (Inverter Fan)              | MI-xxT1/DHN1-B         |
|        |                                              | MI-xxT2/DHN1-DA5       |
|        |                                              | MTBI-xxHWFN1-QRD0      |
|        | Multi                                        | MTB-xxHWFN1-QRC8W(B)   |
|        |                                              | MTB-xxHWFN1-QRC8W(D)   |
|        | ٨٥                                           | MTBU-xxQRD0W           |
|        |                                              | MTBU-xxHWFN1-QRD0      |
|        |                                              | MTIU-xxHWFNx-QRD0W(V1) |
|        | A6                                           | MTIU-xxHWFNx-QRD0W     |
|        |                                              | MTI-xxHWFNx-QRD0(V1)   |
|        |                                              | MTI-xxHWFNx-QRD0       |

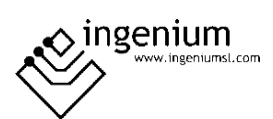

|                   |                                                     | MTI-xxFNXD0        |
|-------------------|-----------------------------------------------------|--------------------|
|                   |                                                     | MTI-xxHWFN1-QRD0   |
|                   |                                                     | MTIU-xxFNXD0       |
|                   | VRE                                                 | MI-xxT2/DHN1-DA5   |
|                   | VIII                                                | MI-xxT2/DHN1-BA5   |
|                   | High Pressure DC                                    |                    |
|                   | High capacity VRF                                   | WII-XX I 1/ DПN1-В |
| FCU/AHU           | FCU/AHU 1                                           | AHUKZ-xx           |
| 100,7410          |                                                     | AHUKZ-xxB          |
|                   |                                                     | MUEU-xxHRFNx-QRD0W |
|                   |                                                     | MUE-xxHRFNx-QRD0   |
|                   | Ceiling / floor                                     | MDV-DxxDL/N1-C     |
|                   |                                                     | MI-xxDL/DHN1-C     |
| Ceiling / floor   |                                                     | MUE-xxFNXD0        |
|                   |                                                     | MUE-xxHRFN1-QRD0   |
|                   | Ceiling / floor VRF                                 | MI-xxDL/DHN1-C     |
|                   | Elear with / without envelope \/PE                  | MI-DxxZ/N1-F4      |
|                   | noor with y without envelope viti                   | MDV-DxxZ/N1-F4     |
|                   | Exposed type floor standing with side<br>air return | MDV-DxxZ/N1-F4     |
| Floor stand type  | Exposed type floor standing with bottom air return  | MDV-DxxZ/N1-F5     |
|                   | Concealed type floor standing                       | MDV-DxxZ/N1-F3B    |
|                   | R3 series wall-mounted                              | MDV-DxxG-R3/N1Y    |
|                   | C series well-mounted                               | MDV-DxxG/DN1YB     |
| Wall-mounted unit |                                                     | MDV-DxxG/N1YB      |
|                   | S series wall-mounted                               | MDV-DxxG/N1-S      |
|                   |                                                     | MDV-DxxG/DN1-S     |
|                   | Wall-Mounted                                        | MI-xxG/DHN1-M      |

|                |                             | MSAGDU-xxHRFN8-QRD0GW (2)     |
|----------------|-----------------------------|-------------------------------|
|                |                             | MSAGCU-xxHRFNx-QRD0GW (2)     |
|                |                             | MSAGBU-xxHRFN8-QRD1GW(GA) (2) |
|                | Mural                       | MSAGDU-xxHRFNx-QRD0GW (2)     |
|                |                             | MSMBAU-xxHRFN1-QRD0GW(B)2     |
|                |                             | MSMBBU-xxHRFN1-QRD0GW(B)2     |
|                |                             | MSMBCU-xxHRFN1-QRD0GW(B)2     |
|                |                             | MSMBDU-xxHRFN1-QRD0GW(B)2     |
|                | FAN COILS DC VRF            | VxxB                          |
|                | VRF                         | MI-xxG/DHN1-M                 |
|                | Console                     | MDV-DxxZ/DN1-B                |
|                | Console with/without casing | MI-DxxZ/N1-F4                 |
| Console        |                             | MFAI-xxHRFN1-QRC8             |
|                | Console double flow multi   | MFAU-xxHRFN1-QRD0             |
|                |                             | MFA-xxHRFN1-QRC8W             |
|                | VRF                         | MDV-DxxZ/DN1-B                |
| Fresh air unit | Fresh air unit              | MDV-DxxT1/N1-FA               |
| Column         | TYPF N                      | MFM-xxHRFN1-QRD0              |
|                |                             | MFM-xxARFN1-RRD0              |

<sup>1</sup> In order to use AHU units, it is necessary to connect BUSing Gateway to XYE bus of outdoor unit instead of indoor unit bus.

<sup>2</sup> This unit requires a multifunction board (contact the supplier).

XX specifies the indoor unit power

(01/02/03/07/09/12/14/15/18/22/24/28/30/36/45/54/56/60/71/72/80/90/100/112/125/140/160/200/250/280/300/400/450/500/560/600/750/950/1200/1500)

All units including XYE connector and compatible with centralized controller MD-CCM03...09/E will be compatibles with BUSing-MDAC-D gateway.

Any air conditioning model which is not on the list might not be compatible with the Gateway.

Ingenium cannot guarantee that this document has no writing or composition errors, as well as similar problems.

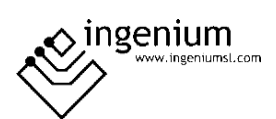

#### 4.2 OUTDOOR UNITS

| Outdoor units type | Reference              |
|--------------------|------------------------|
|                    |                        |
|                    | MDV-VxxxW/DN1          |
|                    | MDV-VxxxW/DN1(B)       |
|                    | MDV-VxxxW/DRN1         |
|                    | MDV-VxxxW/DRN1(A)      |
|                    | MDV-xxxW/DRN1-i(B)     |
|                    | MDV-xxxW/DRN1-i(C)     |
|                    | MV5-ExxxW/V2GN1        |
|                    | MV5-XxxxW/V2GN1        |
|                    | MDVS-xxx(8)W/DRN1      |
|                    | MDVS-xxx(10)W/DRN1     |
| EXCELLENCE VRF     | MDVS-xxx(12)W/DRN1     |
|                    | MDV-xxx(8)W/D2RN1T(C)  |
|                    | MDV-xxx(10)W/D2RN1T(C) |
|                    | MDV-xx(12)W/D2RN1T(C)  |
|                    | MDV-xxx(14)W/D2RN1T(C) |
|                    | MDV-xxx(16)W/D2RN1T(C) |
|                    | MV-xxx(8)W/D2RN1T(D)   |
|                    | MV-xxx(10)W/D2RN1T(D)  |
|                    | MV-xxx(12)W/D2RN1T(D)  |
|                    | MV-xxx(14)W/D2RN1T(D)  |
|                    | MV-xxx(16)W/D2RN1T(D)  |

Any air conditioning model which is not on the list might not be compatible with the Gateway.

All units including XYE connector and compatible with centralized controller MD-CCM03...09/E will be compatibles with BUSing-MDAC-D gateway.

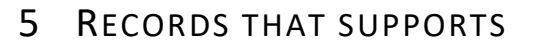

## 5.1 RAM

| Command        | Data 1 | Data 2  | Description                                                                                                    |
|----------------|--------|---------|----------------------------------------------------------------------------------------------------|
| Read/<br>Write | 0      | 0-3     | <ul><li>0 = Deactivate control of the machine.</li><li>3 = On machine.</li><li>2 = Off machine.</li></ul>                                                                                                    |
| Read/<br>Write | 1      | 0-68    | <ul> <li>Ventilation speed and operating mode.</li> <li>Data 2 = 0-4: Fan off.</li> <li>Data 2 = 16: Low ventilation (Low)/Cold mode (Cool).</li> <li>Data 2 = 17: Low ventilation (Low)/Dry mode.</li> <li>Data 2 = 18: Low ventilation (Low)/Ventilation-only mode (Fan).</li> <li>Data 2 = 19: Low ventilation (Low)/Auto mode.</li> <li>Data 2 = 20: Low ventilation (Low)/Heat mode.</li> <li>Data 2 = 32: Medium ventilation (Medium)/Cold mode (Cool).</li> <li>Data 2 = 33: Medium ventilation (Medium)/Dry mode.</li> <li>Data 2 = 34: Medium ventilation (Medium)/Ventilation-only mode (Fan).</li> <li>Data 2 = 35: Medium ventilation (Medium)/Ventilation-only mode (Fan).</li> <li>Data 2 = 36: Medium ventilation (Medium)/Heat mode.</li> <li>Data 2 = 48: High ventilation (High)/Cold mode (Cool).</li> <li>Data 2 = 50: High ventilation (High)/Pry mode.</li> <li>Data 2 = 51: High ventilation (High)/Ventilation-only mode (Fan).</li> <li>Data 2 = 52: High ventilation (High)/Auto mode.</li> <li>Data 2 = 52: High ventilation (Auto)/Cold mode (Cool).</li> <li>Data 2 = 64: Automatic ventilation (Auto)/Cold mode (Cool).</li> <li>Data 2 = 66: Automatic ventilation (Auto)/Pry mode.</li> <li>Data 2 = 66: Automatic ventilation (Auto)/Ventilation-only mode (Fan).</li> <li>Data 2 = 66: Automatic ventilation (Auto)/Ventilation-only mode (Fan).</li> <li>Data 2 = 66: Automatic ventilation (Auto)/Ventilation-only mode (Fan).</li> <li>Data 2 = 66: Automatic ventilation (Auto)/Ventilation-only mode (Fan).</li> <li>Data 2 = 66: Automatic ventilation (Auto)/Ventilation-only mode (Fan).</li> <li>Data 2 = 66: Automatic ventilation (Auto)/Ventilation-only mode (Fan).</li> <li>Data 2 = 66: Automatic ventilation (Auto)/Ventilation-only mode (Fan).</li> <li>Data 2 = 66: Automatic ventilation (Auto)/Ventilation-only mode (Fan).</li> <li>Data 2 = 67: Automatic ventilation (Auto)/Ventilation-only mode (Fan).</li> <li>Data 2 = 68: Automatic ventilation (Auto)/Heat mode.</li> </ul> |
| Read/<br>Write | 2      | 1-16    | Consignment temperature in <sup>o</sup> C = Data 2 + 15                                                                                                    |
| Read           | 3      | 102-132 | Temperature measured <sup>o</sup> C = (164 – data 2)/2                                                                                                    |

#### 5.2 EEPROM

| Command    | Data 1 | Data 2  | Description                         |
|------------|--------|---------|-------------------------------------|
| ReadEeprom | 0      | 0 - 255 | Device BUSING <sup>®</sup> address. |

o ingenium

om

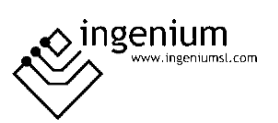

## 6 DATA DOWNLOADING

Previously we have to have the BUSing-MDAC-D gateway properly connected as follows:

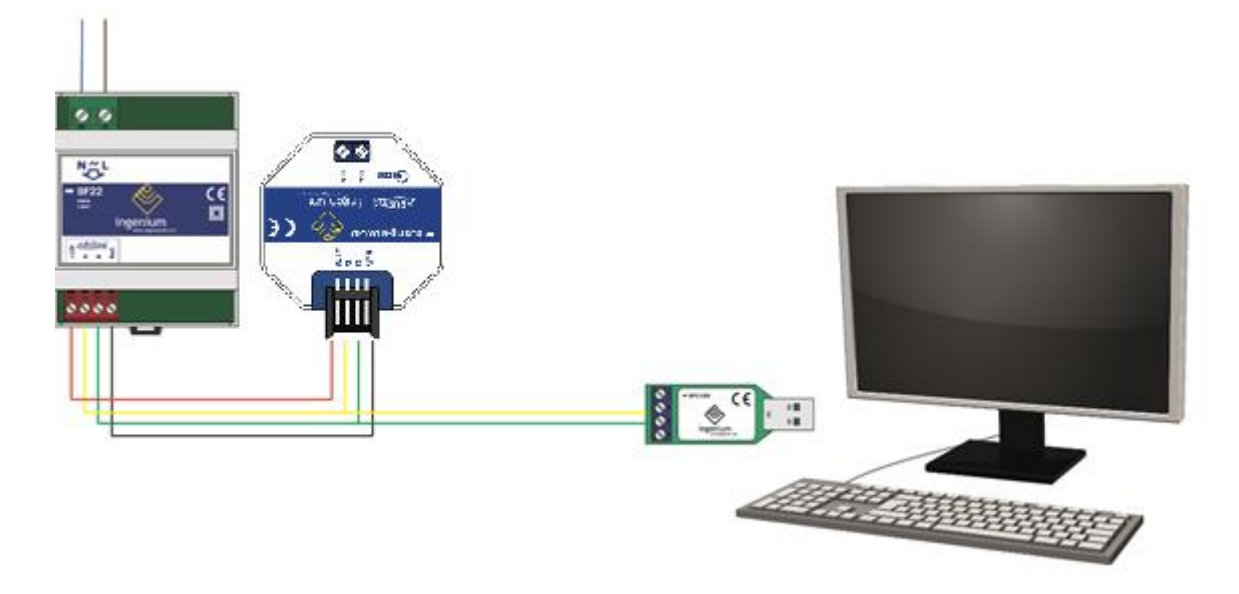

**NOTE:**IT IS NOT NECESSARY TO PLACE THE POWER SUPPLY IF THERE IS SUFFICIENT VOLTAGE IN THE INSTALLATION TO POWER IT. IT COULD BE THAT THE POWER COMES FROM OTHER EQUIPMENT LIKE 6E6S, 4E4S...ETC.

The only information to be turned to the gateway is the BUSing address. If you click on the icon *to reprogramme this node, no* window will appear to confirm the programming, since the name assigned to machine 1 in the gateway properties is necessary for point-to-point control linking on a screen/web server.

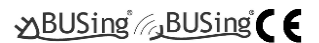

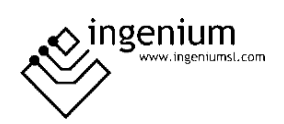

# 7 WIRING

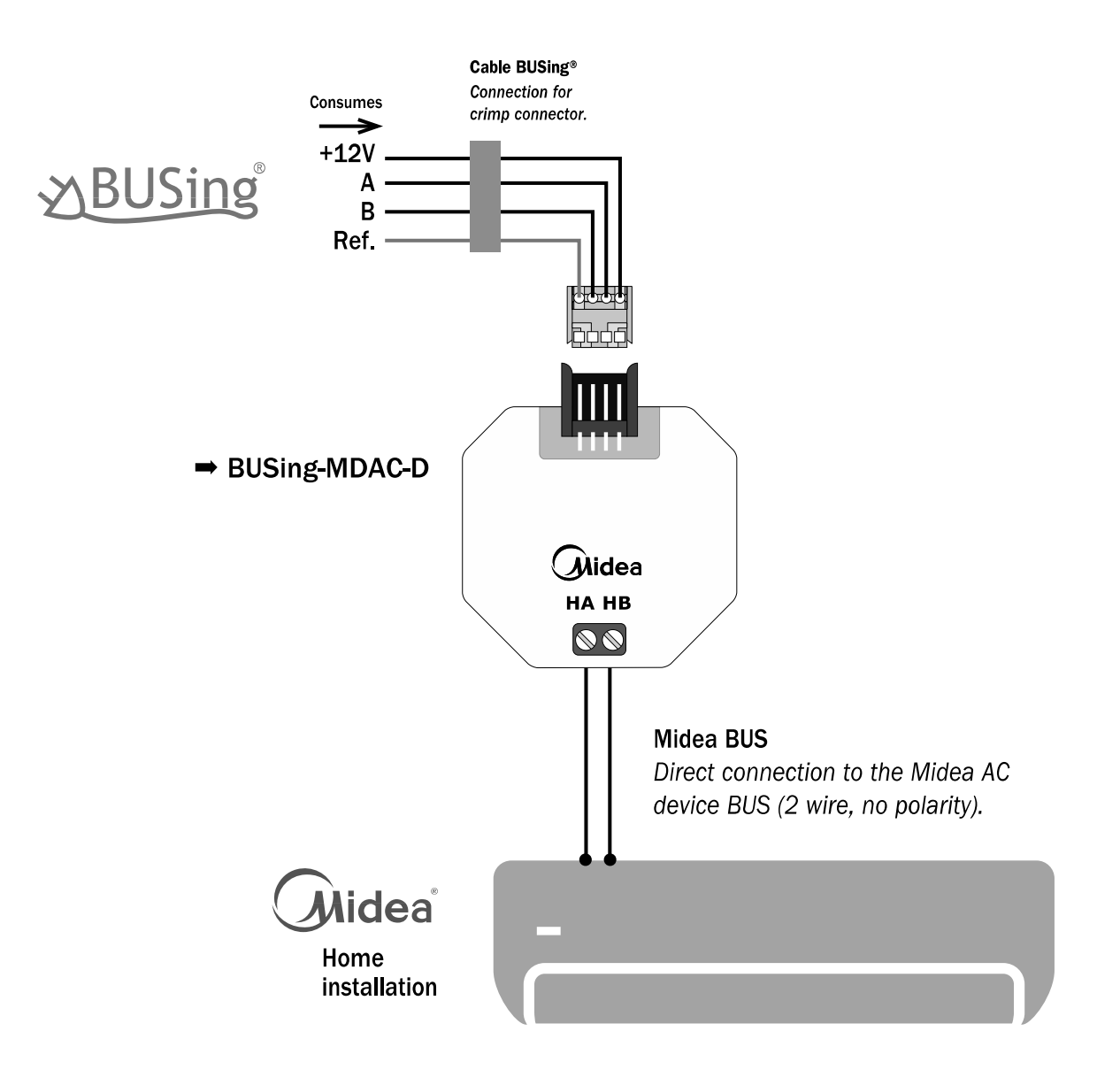

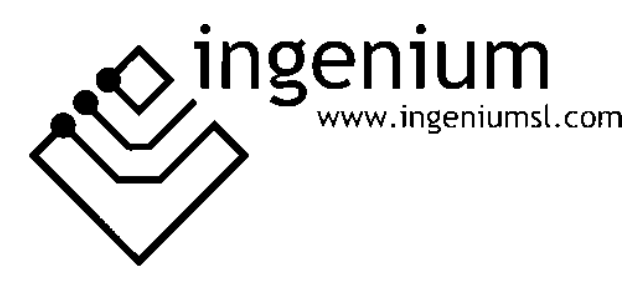

Parque Tecnológico de Asturias, Parcela 50, 33428 Llanera – Asturias - España

Tel (+34) 985 118 859 Fax (+34) 984 283 560

ingeniumsl@ingeniumsl.com www.ingeniumsl.com

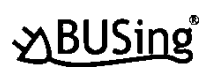

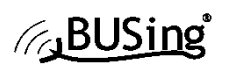

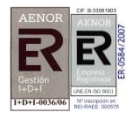

CE

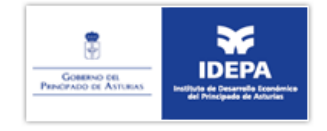

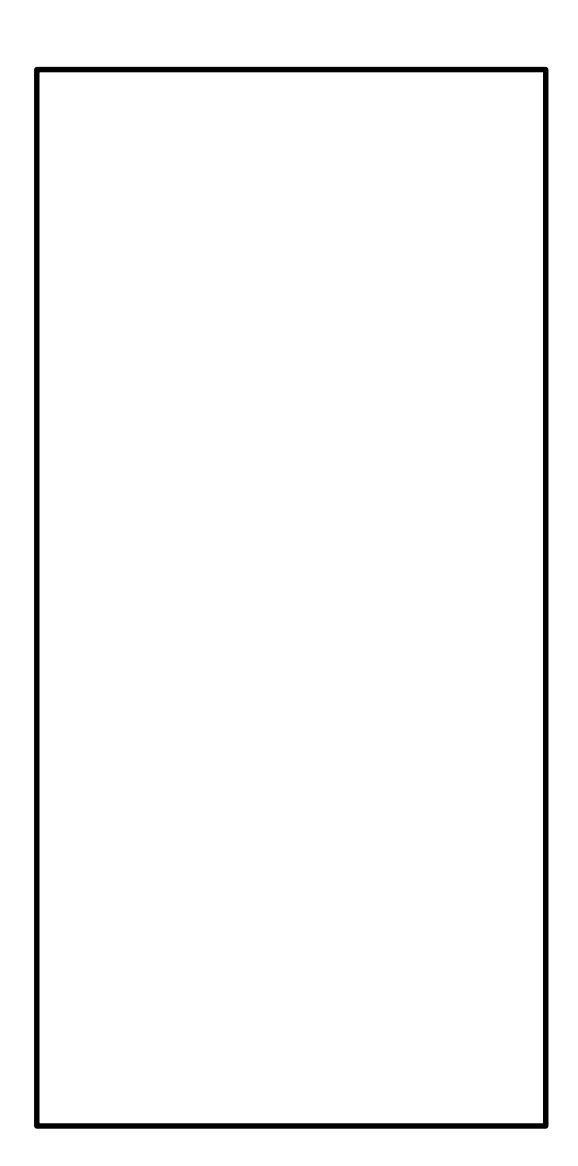